# HANDBUCH COMPOSER **Ersatzteilkataloge** Aufbau einer dynamischen BOM

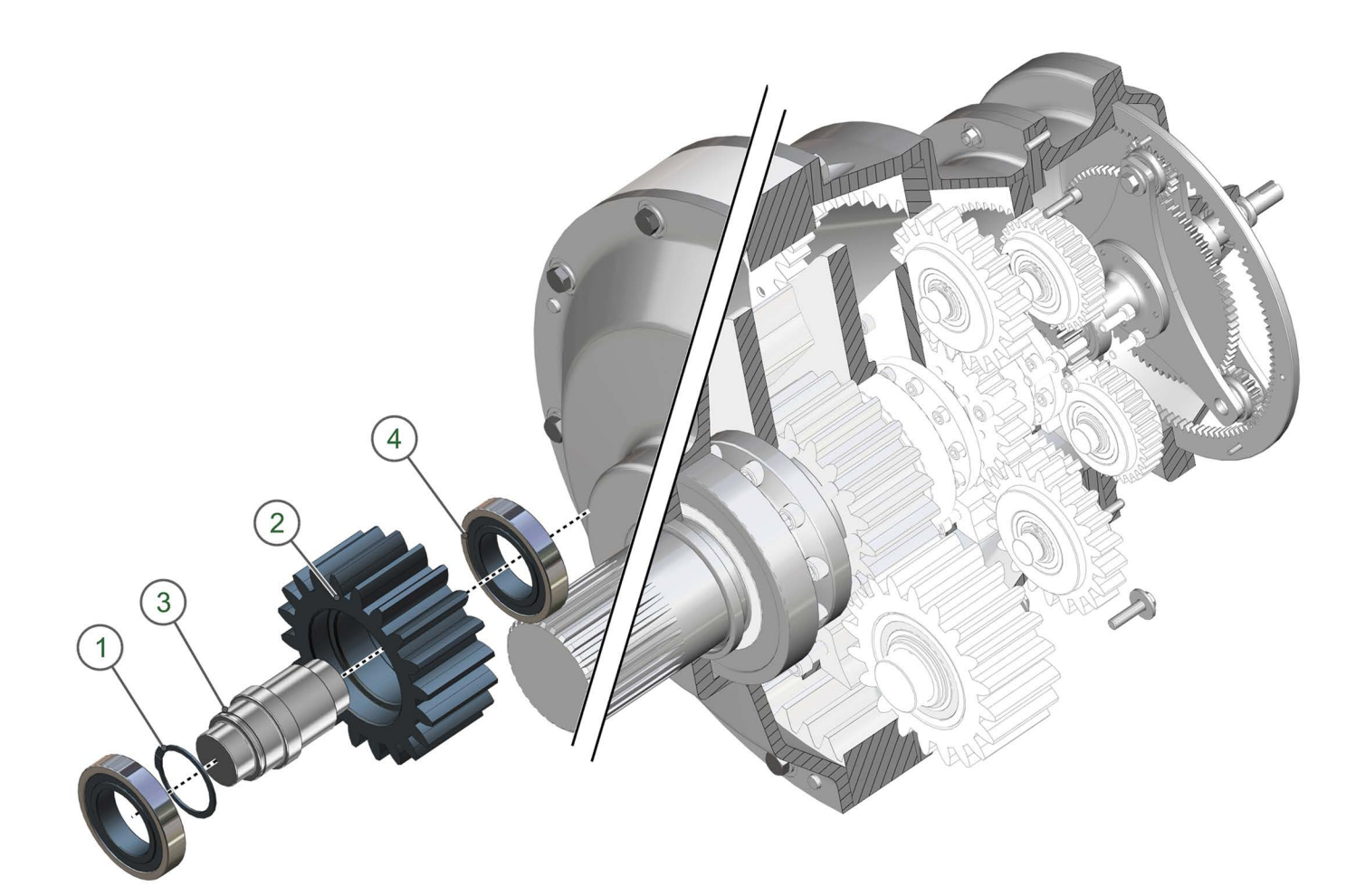

| ID | Qty | Art-No    | Description        |
|----|-----|-----------|--------------------|
| 1  | 1   | 98541A185 | CirClip - 75mm     |
| 2  | 1   | 9452003   | Planet ST4 10M 20T |
| 3  | 1   | 2125369   | Shaft-Spacer D     |
| 4  | 2   | 7005281   | Timken - 215 D     |

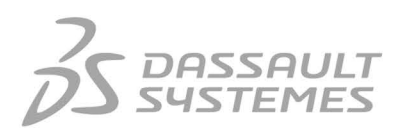

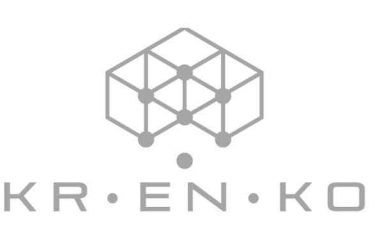

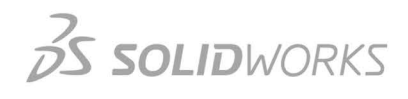

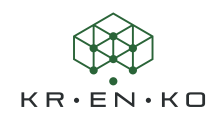

#### © 2024 KRENKO, Dirk Rautenberg

SOLIDWORKS<sup>®</sup>, SOLIDWORKS<sup>®</sup> Composer<sup>™</sup>, CATIA<sup>®</sup> und CATIA Composer<sup>™</sup> sind Marken oder eingetragene Marken von DASSAULT SYSTÈMS<sup>®</sup> oder dessen Tochterunternehmen in den USA und/oder anderen Ländern.

Die im Buch erwähnten Produktbezeichnungen Microsoft Office<sup>®</sup> (Word, Excel und PowerPoint) und Adobe<sup>®</sup> (Reader und Acrobat), sind eingetragene Warenzeichen und sollten auch als solche betrachtet werden.

Alle Rechte dieser Marken unterliegen den Herstellern.

Der Autor (KRENKO) folgt bei den Produktbezeichnungen im Wesentlichen den Schreibweisen der Hersteller.

Die Informationen in diesem Dokument sowie die behandelte Software können ohne Ankündigung geändert werden und stellen keine Verpflichtungen seitens KRENKO dar.

Es ist untersagt, Material ohne ausdrückliche schriftliche Genehmigung von KRENKO in irgendeiner Form oder auf irgendeine Weise, elektronisch oder mechanisch, für welchen Zweck auch immer, zu vervielfältigen oder zu übertragen. Ebenso gilt dies für die Verwendung zu Schulungszwecken, sofern hierfür keine schriftliche Zustimmung von KRENKO vorliegt.

Die in diesem Dokument behandelte Software darf nur unter einer Lizenz ausgeliefert und darf nur in Übereinstimmung mit den Lizenzbestimmungen verwendet und kopiert werden. Keine in diesem Dokument enthaltene Aussage oder durch dieses Dokument implizierte Aussage kann als Abänderung der Gewährleistung, die im Rahmen der Bestimmungen des Softwarelizenzvertrages gewährt werden, erachtet werden.

Das Übungs-Material (Download) ist ausschließlich für die Übungen in diesem Handbuch vorgesehen. Es ist untersagt, die Geometrien und sonstigen Beigaben ohne ausdrückliche schriftliche Genehmigung von KRENKO in irgendeiner Form oder auf irgendeine Weise, elektronisch oder mechanisch, für welchen Zweck auch immer, zu vervielfältigen, zu übertragen oder für andere Zwecke zu gebrauchen.

Hinweis: SolidWorks<sup>®</sup> Composer<sup>™</sup> und 3DVIA<sup>®</sup> Composer<sup>™</sup> bzw. CATIA<sup>®</sup> Composer<sup>™</sup> bieten die gleiche Funktionalität. Die Unterscheidung der Namen entspricht dem jeweiligen Branding der Unternehmen Dassault<sup>®</sup> und SolidWorks<sup>®</sup>. Die Softwarepakete unterscheiden sich im Lizenzhandling. Dies hat auf dieses Handbuch keine Auswirkung. Im Folgenden wird daher nur vom Composer gesprochen und damit werden beide Alternativen gemeint!

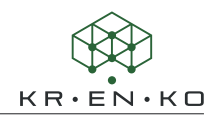

#### Vorwort

Der Composer ist ein Autorenwerkzeug für Ihren PC, das die Weiterverarbeitung von digitalen 3D-Daten aus CAD- und anderen Quellen ermöglicht. Der Composer ist leicht zu verwenden und ermöglicht die schnelle und mühelose Erstellung von Montage- und Demontageanleitungen, technischen Darstellungen, 3D-Animationen, Übungsmaterialien, Marketing-Materialien, Verkaufsförderungs-Werkzeugen und mehr. Damit dient es der Erstellung von nonverbalen Kommunikationsmedien.

Dieses Handbuch setzt dort an, wo das Grundlagen-Handbuch endet. Es ist auf eine spezielle Anwendung nämlich die Erstellung eines Ersatzteilkataloges ausgerichtet.

### In diesem Handbuch werden zahlreiche Dinge und Handhabungsarten des Composers vorausgesetzt. Es empfiehlt sich daher, bereits über gute Erfahrung im Umgang mit dem Composer zu verfügen.

Sollten Sie wider Erwarten Fehler in der Schulungsunterlage finden, so bitten wir Sie, uns diese mitzuteilen, sodass wir die Qualität folgender Versionen des Handbuchs verbessern können. Dies gilt auch für Anregungen, die den Umfang erweitern oder Begrifflichkeiten klarer formulieren!

#### Hinweis

Die Bildschirmaufnahmen in diesem Handbuch wurden mit Windows 10 und dem SolidWorks Composer 2022 erstellt. Menüs und Fenster werden möglicherweise anders als an Ihrem Computer dargestellt und können in älteren und neueren Composer Versionen abweichen.

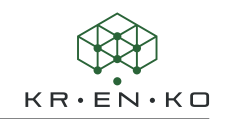

# Inhaltsverzeichnis

| Kapitel   | 1          | Der Einstieg                                     | 6        |
|-----------|------------|--------------------------------------------------|----------|
| •         | 1.1        | Ziel dieses Handbuchs                            | 6        |
|           | 1.2        | Voraussetzung                                    | 6        |
|           | 1.3        | Handbuchverlauf                                  | 6        |
|           | 1.4        | Übungsdateien                                    | 6        |
|           | 1.5        | Symbole und Konventionen                         | 7        |
| Kapitel   | 2          | Ersatzteilkatalog                                | 8        |
|           | 2.1        | Die Modellstruktur                               | 8        |
|           | 2.2        | Akteur-Eigenschaften                             | 9        |
|           | 2.3        | Autorenwerkzeuge                                 | 9        |
|           | 2.4        | Alles rund um BOM                                | 9        |
|           | 2.5        | Hotspots                                         | 9        |
|           | 2.6        | Ausgabe als SVG                                  | 9        |
| Kapitel   | 3          | Vorbereitung ist die halbe Miete                 | 10       |
|           | 3.1        | Das Layout der Ersatzteilkatalog-Seiten          | 10       |
|           | 3.1.1      | Welche Ausgabeart planen sie?                    | 10       |
|           | 3.1.2      | Logo oder nicht und wenn wohin?                  | 11       |
|           | 3.1.3      | Ausgabeformat und Ausgabegröße                   | 11       |
|           | 3.1.4      | Vorbereitung aller notwendigen Felder für SVG    | 12       |
|           | 3.1.5      | Welche Funktionsflächen werden benötigt          | 12       |
|           | 3.1.6      | Callouts + BOM oder Callouts mit Artikelnummern  | 13       |
|           | 3.1.7      | Aussehen der BOM                                 | 13       |
|           | 3.1.8      | BOM-ID's                                         | 14       |
|           | 3.1.9      | Eindeutige Nummern, je Ansicht                   | 14       |
|           | 3.1.10     | Automatische Zuordnung oder manuelle Reihenfolge | 14       |
|           | 3.1.11     | Anzahl pro Seite                                 | 14       |
|           | 3.1.12     | Alle Teile oder nur die Ersatz-/Verschleißteile? | 15       |
|           | 3.1.13     | Die Benennung der Einzelseiten                   | 15       |
|           | 3.2        | Verwendung einer Vorlage                         | 15       |
|           | 3.3        | Anlegen der Seiten / Ansichten                   | 17       |
|           | 3.4        | Erstellung der BOM's für jede Seite              | 17       |
|           | 3.5        | Hotspots erstellen                               | 18       |
|           | 3.6        | Steuerelemente und Verlinkungen erstellen        | 18       |
|           | 3.7        | Tooltips ja/nein?                                | 19       |
|           | 3.8        | Ausgabe der Ansichten                            | 19       |
|           | 3.9        | lest                                             | 20       |
|           | 3.10       | Korrekturen                                      | 21       |
| Kenster i | 3.11       | Die vorbereitungs-Checkliste                     | 22       |
| kapitel   | 4          |                                                  | 23       |
|           | 4.⊥<br>4.⊃ | ALDA NKAPF (OK)                                  | ∠3<br>24 |
|           | 4.Z        |                                                  | 24<br>25 |
|           | 4.5        | rresiu (UK)                                      | 25       |
|           | 4.4<br>1 E | Schleuniger (UK)                                 | 20<br>27 |
|           | 4.0        | ACCELERON TURDO SYSTEMS SCHWEIZ AG               | ۷۷       |

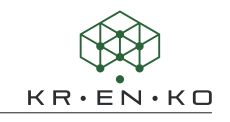

|          | 4.6         | Emerson Sempell (ok)                                   | 28       |
|----------|-------------|--------------------------------------------------------|----------|
|          | 4.7         | HERMA                                                  | 29       |
|          | 4.8         | Schrage Rohrkettensystem GmbH                          | 30       |
| Kapitel  | 5           | Das Menü Baugruppe                                     | 31       |
|          | 5.1         | Metadaten                                              | 31       |
|          | 5.2         | Strukturbaum + Metadaten                               | 31       |
|          | 5.3         | Übung: Metadatenanzeige                                | 32       |
|          | 5.4         | Benutzerdefinierte Hotspots                            | 33       |
|          | 5.5         | Struktur eines Projektes                               | 34       |
|          | 5.6         | Übung: Strukturbaum organisieren                       | 35       |
| Kapitel  | 6           | Das Layout unseres Katalogs                            | 36       |
|          | 6.1         | Die wichtigsten Elemente im Layout                     | 36       |
|          | 6.1.1       | Papierformat                                           | 36       |
|          | 6.1.2       | Textfelder                                             | 36       |
|          | 6.1.3       | Bildfelder                                             | 37       |
|          | 6.1.4       | grafische Elemente                                     | 38       |
|          | 6.2         | Übung: Layout                                          | 39       |
|          | 6.3         | Textfeld mit automatischem Text                        | 41       |
| Kapitel  | 7           | Akteur-Eigenschaften                                   |          |
| (die für | den Ers     | atzteilkatalog relevant sind)                          | 43       |
|          | 7.1         | Link                                                   | 43       |
|          | 7.1.1       | Interner Link                                          | 43       |
|          | 7.1.2       | Externer Link                                          | 46       |
|          | 7.2         | BOM-ID                                                 | 47       |
|          | 7.3         | Ubung: BOM-ID 1                                        | 47       |
|          | 7.4         | Neutrale Eigenschaften                                 | 49       |
|          | 7.5         | Ubung: BOM-ID 2                                        | 50       |
|          | 7.6         | Metadaten                                              | 51       |
|          | 7.7         | Nicht sichtbare Teile wie Farbe, Kleber, etc.          | 53       |
|          | 7.8         | Handhabung von Baugruppen                              | 55       |
|          | 7.9         | Ubung: Baugruppe und Teile                             | 57       |
|          | 7.10        | Übung: Überschrift                                     | 58       |
|          | 7.11        | Der Callout                                            | 61       |
|          | 7.11.1      | Zusammenhang zwischen Callout und BOM                  | 61       |
|          | 7.11.1      | Automatische Callouts                                  | 61       |
|          | 7.11.2      | Eigenschaften des Callouts                             | 61       |
|          | 7.11.3      | Positionierung von Callouts                            | 62       |
|          | 7.11.4      | Callouts mit Artikelinformationen statt BOM-ID         | 65       |
|          | 7.12        | Schrauben, Scheiben, etc.                              | 65       |
|          | 7.13        | IOOIΠΡ<br>Figenschaft Teoltin hei Altteuren einstellen | 66       |
|          | 7.13.1      |                                                        | 66       |
| امنام    | 7.⊥3.2<br>o | Der Werkshen POM                                       | 00       |
| rapitel  | <b>0</b>    |                                                        | 60<br>20 |
|          | 0.1         | Anwondon auf Consultant La Til                         | 00       |
|          | <b>ö.2</b>  | Anwenden duf Geometrien oder Teile                     | 69       |
|          | გ.ვ         | Die Optionen und das BOM-ID Format                     | /0       |

|                                         | 0 1        | POM ID Format                                | 72        |
|-----------------------------------------|------------|----------------------------------------------|-----------|
|                                         | 0.4<br>0 E | BOW-ID-FOILIdt<br>Manual ROM ID's arctallan  | 72        |
|                                         | 0.5        | Automatische Calleute                        | 72        |
|                                         | 0.0<br>0 7 | Automatische Callouts                        | 74        |
| Kanita                                  | 0./        | BOIN-ID'S Strategie                          | / 5<br>77 |
| каріте                                  | 0 1        | Der BOWI-Strukturbaum                        | //<br>77  |
|                                         | 9.1        | Die Funktionsweise                           | 7/        |
|                                         | 9.2        | BOW-spatten koniguneren                      | /8        |
|                                         | 9.3        | Die Eigenschaften eines BOIVI-Feides         | 80        |
|                                         | 9.4        | BOIN-AUtoFilter                              | 81        |
|                                         | 9.5        | Ubung: Mit dem BOM-Strukturbaum arbeiten     | 82        |
|                                         | 9.6        | Nicht sichtbare Teile wie Farbe, Klebe, etc. | 84        |
|                                         | 9.7        | BOM-Tabelle exportieren                      | 86        |
| Kapite                                  | l 10       | Ausgabe als SVG                              | 87        |
|                                         | 10.1       | Der Workshop <b>Technische Darstellung</b>   | 87        |
|                                         | 10.1.1     | Der Kopf des Workshops                       | 87        |
|                                         | 10.2       | Die Registerkarten                           | 89        |
|                                         | 10.2.1     | Die Registerkarte Linien                     | 89        |
|                                         | 10.2.2     | Die Registerkarte Farbbereiche               | 92        |
|                                         | 10.2.3     | Die Registerkarte Schatten                   | 93        |
|                                         | 10.2.4     | Die Registerkarte <b>Hotspots</b>            | 94        |
|                                         | 10.2.5     | Die Registerkarte <b>Optionen</b>            | 94        |
|                                         | 10.2.6     | Die Registerkarte <b>Mehrfach</b>            | 96        |
| Kapite                                  | 11         | Veröffentlichen                              | 99        |
| -                                       | 11.1       | Den fertigen Katalog verwenden               | 99        |
|                                         | 11.2       | Ersatzteilkatalog online stellen             | 99        |
|                                         | 11.3       | Anbieter von Shop-Systemen                   | 100       |
| Kapite                                  | l 12       | Der Übungsblock                              | 103       |
| •                                       | 12.1       | Step 1: Vorbereitung                         | 103       |
|                                         | 12.2       | Step 2: Hauptansicht                         | 105       |
|                                         | 12.3       | Step 3: Ausgabe                              | 106       |
|                                         | 12.4       | Step 4: Zweite Ansicht                       | 107       |
|                                         | 12.5       | Step 5: die erste BOM                        | 108       |
|                                         | 12.6       | Step 6: Ansicht ohne BOM                     | 109       |
|                                         | 12.7       | Step 7: Vorne und Hinten                     | 111       |
|                                         | 12.8       | Step 8: weitere Ansichten                    | 113       |
|                                         | 12.9       | Step 9: Sprache ändern anhand der Metadaten  | 113       |
|                                         | 12.10      | Step 10: Links die eine Aktion auslösen      | 117       |
|                                         | 12.11      | Step 11: Ausgabe                             | 119       |
| Kapite                                  | l 13       | Schlusswort                                  | 120       |
| Kapitel 14 Glossar 122                  |            |                                              | 121       |
| Weitere Composer Produkte von KRENKO128 |            |                                              |           |

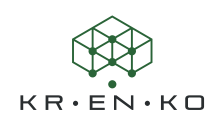

# 7.2 BOM-ID

Die Stücklisten-Identnummer oder oft Positionsnummer genannt ist eine entscheidende Eigenschaft für den Aufbau einer Stückliste im Composer. Jeder Geometrie-Akteur und jede Baugruppen besitzt diese Eigenschaft. In anderen Akteuren ist diese Eigenschaft nicht zu finden.

Die *BOM-ID* kann manuell in das Feld eingetragen werden. Sie kann auch über den *Workshop BOM* automatisch zugewiesen werden.

Die BOM-ID ist in der Stückliste das verbindende Glied zwischen Geometrie oder Baugruppe, dem Callout und der Stücklisten-Tabelle.

Callouts sind normal so eingestellt, dass sie die BOM-ID automatisch darstellen.

Im Strukturbaum BOM werden dann alle BOM-ID's und ihre zugeordneten Geometrien oder Baugruppen aufgelistet. Wenn hier keine Einträge vorliegen, sind bisher keine BOM-ID's vergeben. Aber hier kann man auch schnell falsch zugewiesene BOM-ID's finden.

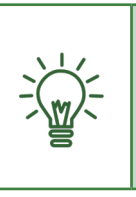

Üblicherweise wird der BOM Tab bzw. Strukturbaum BOM links oben neben dem Baugruppen-Tab eingeblendet. Falls er nicht dargestellt wird, können Sie ihn im Menü Fenster einschalten: *Fenster > Zeigen/Ausblenden >* **BOM-Struktur**baum.

# 7.3 Übung: BOM-ID 1

Dies ist eine einfache Übung, um den Zusammenhang zwischen Callout, BOM-ID und Stückliste deutlich zu machen. Hier werden wir noch keine automatische Vergabe der BOM-ID's vornehmen, sondern zunächst die Vergabe manuell vornehmen. Außerdem soll hier deutlich werden, dass die BOM-ID, solange sie nicht als neutrale Eigenschaft zugewiesen wurde, nur für eine Ansicht gilt.

Schritt 1 | Öffnen Sie die folgende mitgelieferte Übungsdatei 3-Axis CNC Machine-Übung\_7\_1.smg.

**Schritt 2** Rufen Sie die Ansicht *Rahmen* auf. Außerdem wechseln Sie noch in den Tab *Zusammenarbeit* und aktivieren *unter Felder den Akteur BOM.* 

**Schritt 3** Klicken Sie einen der *Standfüße* an und tragen in das Feld *BOM-ID* den Wert *1* ein. Dann wird die Stückliste (das Feld *BOM*), eingeblendet. In dieser Übung ist die Eigenschaft *Platzierung* > **Position** auf *frei* eingestellt.

Stellen Sie die Größe des Feldes, die *Schriftart* und die Position des Feldes nach eigenen Wünschen ein.

**Schritt 4** | Ein Blick in die Stückliste zeigt uns allerdings, dass die Menge 1 und nicht 4 beträgt. Der Composer stellt also die Menge nicht automatisch ein.

| Eigenschaften  | <b>→</b> ₽ ×                |
|----------------|-----------------------------|
| 🔡 💱 🕞 😚 🗊 🥖 🛽  |                             |
| ALLGEMEIN      | ^                           |
| Name X         | Achse Verfahrschlitten Seit |
| Tooltip N      | lame (Actor.Name) 🔹         |
| Farbe          |                             |
| Transparenz 2  | 55                          |
| Glanz 3        | 0.00 — (                    |
| Ausstrahlung 0 | 00 1 00                     |
| BOM-ID 1       | 3                           |
| IEXTUR         | _                           |
| Zeigen         | Aktivieren                  |

| BOM              | Baugruppe   | Ansichten    | Zusa | mmenarb | eit   |
|------------------|-------------|--------------|------|---------|-------|
| <b></b>          |             |              |      |         |       |
| Beschr           | eibung      |              |      | BOM     | Menge |
| $\triangleright$ | 🔋 6 Kt. Sch | raube M8 x 3 | 5    | 1       | 4     |
| $\checkmark$     | 💡 Hintere A | ufhängung    |      | 2       | 1     |
| $\triangleright$ | 🔋 Standful  | 3 M10        |      | 3       | 4     |
| $\checkmark$     | 💡 Vordere A | Aufhängung   |      | 4       | 1     |
| $\triangleright$ | X-Achse     | Führungsschi | iene | 5       | 2     |

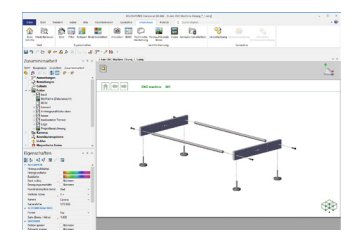

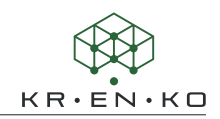

| BOM     Baugruppe     Ansichten     Zusammenarbeit       Image: Standfuß     Image: Standfuß     Miniger     Name       1     4     Standfuß     Miniger | BOM        |               | ₩ ₽ ×          |  |
|----------------------------------------------------------------------------------------------------|------------|---------------|----------------|--|
| Image         Image         Name           1         4         Standfuß M10                                                                              | BOM Baugru | ppe Ansichten | Zusammenarbeit |  |
| BOM-IDA Menge Name<br>1 4 Standfuß M10                                                                                                    | 😭 🖪 🗊      |               |                |  |
| 1 4 Standfuß M10                                                                                                    | BOM-ID▲ M  | enge Name     |                |  |
|                                                                                                    | 1 4        | Standfuß      | M10            |  |

Um die Menge richtig einzustellen, müssen wir nun die anderen 3 *Standfüße* auswählen und Ihnen ebenfalls die *BOM-ID 1* geben. Sobald das erfolgt ist, wird auch in der Stückliste automatisch die Menge 4 angezeigt.

Ein Blick in den Strukturbaum *BOM* zeigt ebenfalls diese Angaben. Aktualisieren Sie die Ansicht *Rahmen*.

Schritt 5 | Rufen Sie nun die erste Ansicht mit dem Namen *3-Achsen CNC Maschine* auf. Hier ist die BOM-Tabelle bzw. Stückliste noch nicht zu sehen.

Klicken Sie einen *Standfuß* an. Prüfen Sie in den Eigenschaften die *BOM ID*. Hier ist kein Eintrag.

Im Strukturbaum (also unter *Baugruppe*) ist die Spalte *BOM* neben dem Namen eingeblendet. Hier sind keine Positionsnummern zu erkennen. Wechseln Sie erneut in die Ansicht *Rahmen* und öffnen Sie den Tab *Baugruppe*. In der Spalte BOM-ID ist neben jedem Standfuß der Eintrag **1**.

Schritt 6 Nun wählen Sie in dieser Ansicht *Rahmen* die 4 Schrauben und geben Ihnen die *BOM-ID* 2.

Dem Teil *Hintere Aufhängung* weisen Sie als *BOM-ID 3*, dem Teil *Vordere Aufhängung* die *BOM-ID 4* zu. Abschließend erhalten die beiden *X-Achse Führungsschiene* die *BOM-ID 5*.

Aktualisieren Sie die Ansicht Rahmen.

Wechseln Sie erneut die Ansicht, z.B. zur 2. Ansicht Maschinentisch und prüfen die Einträge der genannten Teile sowohl im Viewport als auch im Strukturbaum. Dort werden keine BOM-ID's vergeben sein.

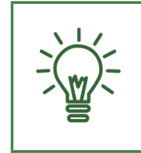

Die hier gezeigte Vorgehensform ermöglicht so für jede Ansicht eine neue Vergabe der BOM-ID ab 1, 2, 3. Dies gilt genauso auch für die automatische Vergabe der BOM-ID's mit Hilfe des Workshops BOM.

Speichern Sie das Ergebnis unter 3-Axis CNC Machine-Übung\_7\_1-V1.smg.

So sind wir in der Lage die Ursprungsdatei noch einmal zu verwenden um ein alternatives Vorgehen in der *Übung 7.5* zu erstellen.

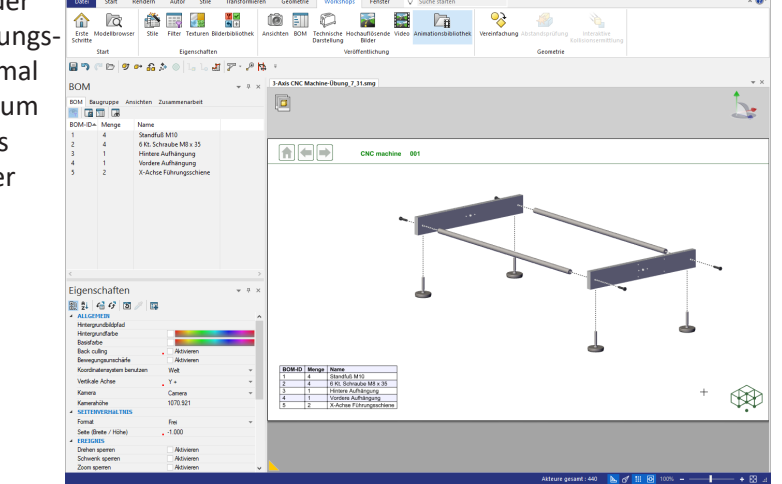

| Baugruppe                              |        | * † ×     |
|----------------------------------------|--------|-----------|
| BOM Baugruppe Ansichten Zusammenarbeit |        |           |
| 🌯 🚓 💷 😳 💱 📰 🔗 - 💝                      |        |           |
| Baugruppe                              | BOM-ID | Artikelnr |
| 🔺 🗹 🔓 Rahmen                           |        | 3581 ^    |
| V 😥 Hintere Aufhängung                 | 3      | 2888      |
| ✓ <sup> </sup>                         | 1      | 0476      |
| ✓ <sup> </sup>                         | 1      | 0476      |
| ✓                                      | 1      | 0476      |
| ✓                                      | 1      | 0476      |
| 🔺 🗹 🖏 Verschraubung                    |        |           |
| ✓ 💕 6 Kt. Schraube M8 x 3              | 2      | 5269      |
| ✓ 💕 6 Kt. Schraube M8 x 3              | 2      | 5269      |
| ✓ 💕 6 Kt. Schraube M8 x 3              | 2      | 5269      |
| ✓                                      | 2      | 5269      |
| Vordere Aufhängung                     | 4      | 8992      |
| ✓                                      | 5      | 8699      |
| ✓                                      | 5      | 8699      |
| B X-Achsen Antrieb                     |        | 7554 ¥    |

Ansichten Zusammenarbeit

6 Kt. Schraube M8 x 35 Hintere Aufhängung

Vordere Aufhängung X-Achse Führungsschi

Name Standfuß M10

BOM Baugruppe

BOM-IDA Menge

Λ

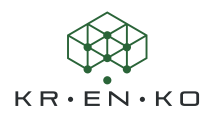

# 7.4 Neutrale Eigenschaften

Zunächst sind die neutralen Eigenschaften genau die Eigenschaften, die die Geometrie aus dem CAD-System mitbringt. Die Geometrie-Positionen, Farben uvm. Das gilt auch für die Eigenschaften der Akteure, die im Composer erzeugt werden. Sie erhalten bei der Erzeugung Standard-Eigenschaften, die als neutrale Eigenschaften vorliegen.

Üblicherweise wird meist die Funktion Neutrale Position wiederherstellen verwendet wenn eine Geometrie oder Baugruppe verschoben wurde und Sie diese zurück an Ihre Ursprungsposition bringen wollen.

Alle Eigenschaften können im Composer jeder Zeit wiederhergestellt werden aber auch verändert werden. D.h. es können den Akteuren neue neutrale Eigenschaften zugewiesen werden. Verantwortlich sind die beiden Funktionen in der Funktionszeile des *Eigenschaften*-Tab: Als neutrale Eigenschaften festlegen und Neutrale Eigenschaften wiederherstellen.

#### Neutrale Eigenschaften wiederherstellen

Diese Funktion arbeitet analog zu der Festlegefunktion. Wählen Sie die Akteure aus, dann wählen Sie eine oder mehrere Eigenschaften im Eigenschaften-Tab aus. Mit Klick auf **F Neutrale Eigenschaften wiederherstellen** werden die gewünschten Eigenschaften wiederhergestellt.

Um alle Eigenschaften eines oder mehrerer Akteure darf keine Eigenschaft im Eigenschaften-Tab ausgewählt sein. In diesem Fall wird auch die Position des/ der Akteurs/e zurückgestellt!

## Als neutrale Eigenschaften festlegen

Wenn Sie eine einzelne Eigenschaft als neutral festlegen wollen, wählen Sie zunächst den/die Akteur/e aus und klicken die Eigenschaft im Eigenschaften-Tab an (die Bezeichnung der Eigenschaft wird dadurch hellblau hinterlegt) und dann auf als neutrale Eigenschaften festlegen. Sollen mehrere Eigenschaften festgelegt werden, können Sie mit gedrückter STRG bzw. CTRL Taste die gewünschten Eigenschaften auswählen.

Es gibt keine Rückmeldung zu dieser Aktion. Wenn Sie das Ergebnis prüfen möchten, ändern Sie diese Eigenschaft auf einen anderen Wert und stellen danach mit **Steutrale Eigenschaften wiederherstellen** die gewünschte Eigenschaft wieder zurück.

Die einzige Eigenschaft, die Sie auf diesem Weg nicht separat festlegen können, ist die Position eines Akteurs. Wenn Sie z.B. die Position einer Geometrie oder Baugruppe verändern möchten, wählen Sie diese und legen mit **Eigenschaften festlegen** alle Eigenschaften dieses Akteurs fest. Beachten Sie dabei, dass auch zuvor eingestellte Eigenschaften wie Farbe, etc. als neutral eingestellt werden.

Aus diesem Grund legt man die Position fest, bevor man andere Eigenschaften für die Ansichten festlegt.

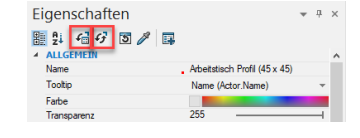

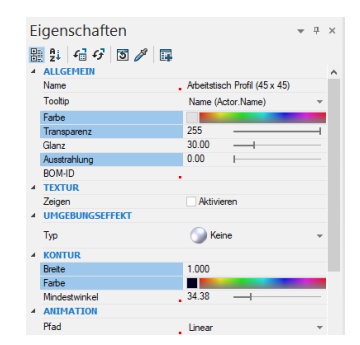

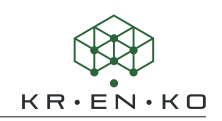

# 7.5 Übung: BOM-ID 2

In der vorherigen Übung haben wir vorgesehen, dass in jeder Ansicht die BOM-ID's neu vergeben werden und jedesmal bei 1 starten sollen. In dieser Übung sollen die BOM-ID's zentral vergeben werden und danach in allen Ansichten automatisch zur Verfügung stehen.

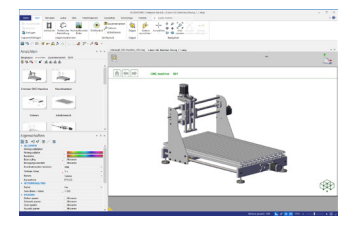

**Schritt 1** Öffnen Sie die folgende mitgelieferte Übungsdatei erneut im Urzustand: *3-Axis CNC Machine-Übung\_7\_1.smg*.

**Schritt 2** Mit dem Öffnen der Datei sollte die Ansicht *3-Achsen CNC Maschine* direkt im Viewport zu sehen sein. Wechseln Sie in den Tab *Baugruppe* und markieren Sie alle Geometrien indem Sie auf die *Root* (hier mit dem Namen *Projekt*) klicken (Baugruppenmodus sollte ausgeschaltet sein und alle Teile werden orange angezeigt).

Prüfen Sie in der Spalte *BOM-ID* nochmal, dass keine BOM-ID's vergeben sind. Evtl. mit der rechten Maustaste auf die *Root* klicken und die Funktion Alles erweitern nutzen

**Schritt 3** Öffnen Sie den Workshop *BOM* und stellen Sie den Workshop wie im Bild zu sehen ein. Klicken Sie abschließend auf BOM-ID's generieren.

**Schritt 4** Prüfen Sie nun im Strukturbaum die **BOM-ID**'s. Alle Kopien sollten die gleiche Pos.Nr. haben. Wenn Sie in den Strukturbaum *BOM* wechseln sehen Sie alle **BOM-ID**'s von 1 - 56 aufgelistet.

**Schritt 5** Achten Sie darauf, dass noch immer alle Geometrien ausgewählt sind und nutzen die Funktion Als neutrale Eigenschaften festlegen für alle Geometrien. Aktualisieren Sie die Ansicht **3-Achsen CNC Maschine**.

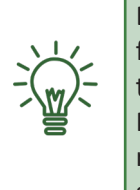

Bitte achten Sie darauf, dass keine andere Ansicht aufgerufen ist. Und für Ihre eigene Baugruppe gilt ebenfalls, es sollte eine Ansicht sein, in der keine Änderungen (Explosionen, Farben, etc.) vorgenommen wurden. Denn eine Veränderung würde in dem Fall ebenfalls als neue neutrale Eigenschaft festgehalten.

**Schritt 6** Betrachten Sie nun die neue Struktur genau. Alle Einzelteile bzw. Geometrien haben nun eine BOM-ID. Aber keine der Baugruppen.

Speichern Sie das Ergebnis unter 3-Axis CNC Machine-Übung\_7\_5.smg.

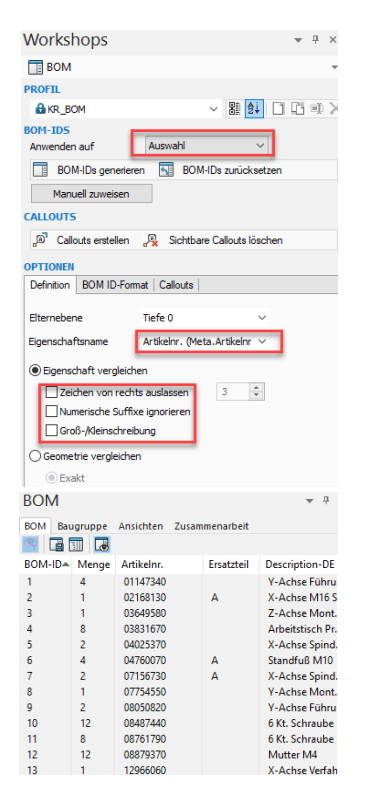